## LAMPIRAN 11 PERHITUNGAN F <sub>tabel</sub> dan T <sub>tabel</sub> MELALUI SPSS 21.0

## Cara menghitung F tabel:

- 1. Buka program SPSS 21.0 sehingga dimonitor muncul tampilan *Untitled*-SPSS Data Editor
- 2. Masukan data yang akan diolah pada SPSS Data Editor
- 3. Klik Variable View pada SPSS Data Editor
- 4. Pada kolom *Name* tulis X1, X2, X3, dan Y, kemudian klik Data *View* untuk kembali ke tampilan semula
- 5. Klik Transform
- 6. Pilih Compute Variable
- 7. Isi Target Variable dengan cara ketik F
- 8. Pada kolom Function Group, pilih Invers DF
- 9. Pada kolom Functions and Special Variable, pilih Idf.F
- 10. Klik tanda panah arah atas
- 11. Pada kolom *Numeric Expression* ketik IDF.F[0,975, 2 (jumlah variabel), 110(n-k-1)]
- 12. Klik ok
- 13. Hasil F<sub>tabel</sub> yaitu **3,82**

## Cara menghitung T tabel:

- 1. Buka program SPSS 21.0 sehingga dimonitor muncul tampilan *Untitled*-SPSS Data Editor
- 2. Masukan data yang akan diolah pada SPSS Data Editor
- 3. Klik Variable View pada SPSS Data Editor
- 4. Pada kolom Name tulis X1, X2, X3, dan Y, kemudian klik Data *View* untuk kembali ke tampilan semula
- 5. Klik Transform
- 6. Pilih Compute Variable
- 7. Isi Target Variable dengan cara ketik T
- 8. Pada kolom Function Group, pilih Invers DF
- 9. Pada kolom Functions and Special Variable, pilih Idf.T
- 10. Klik tanda panah arah atas
- 11. Pada kolom *Numeric Expression* ketik IDF.T[0,975, 110(n-k-1)]
- 12. Klik ok
- 13. Hasil T tabel yaitu 1,98